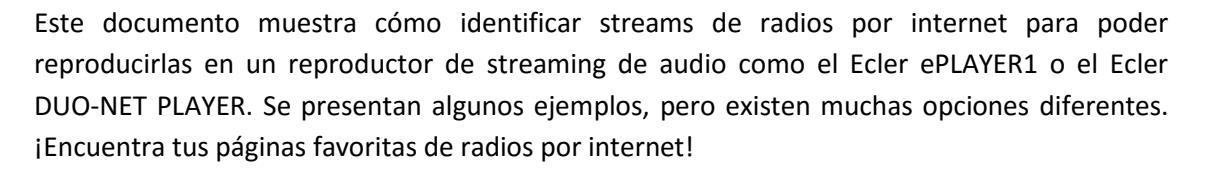

## NOTA IMPORTANTE:

Un stream de audio válido se parece a esto:

http://www.my\_favourite\_radio.mp3

http://111.111.11.1:8080

http://listen.radio/rock.m3u

etc.

Una dirección como "<u>http://www.my\_radio.com</u>" no es directamente un streaming de audio, se trata de la dirección genérica de una página web. Esta página web podría contener un servicio de streaming, el cual tiene su propia URL.

# Cómo descubrir URLs de streaming de audio incluidos en páginas webs:

### EJEMPLO 1:

- 1. Abre tu explorador web favorito.
- 2. Escribe (o busca) la página web de un gestor de radios por internet. En este ejemplo se utilizará Listenlive.eu.

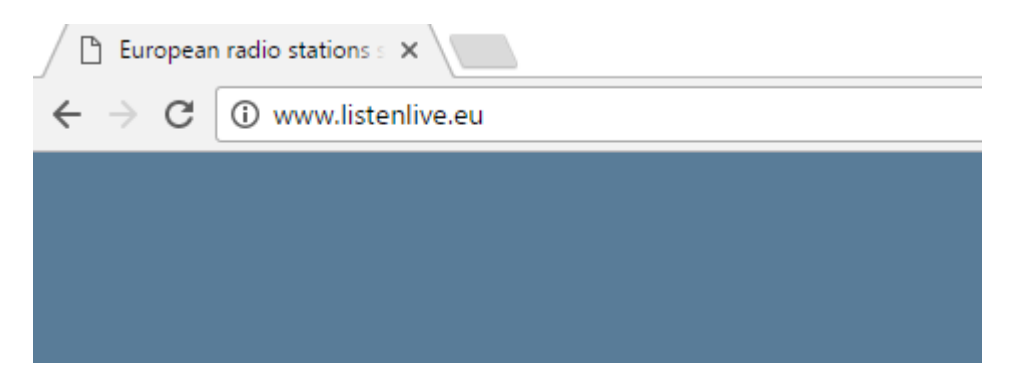

3. En esta página, busca la radio deseada y haz click sobre el bitrate. Un archivo ".m3u" se descargará.

| listenlive.eu                                          |                    |           |             |                                |  |  |  |
|--------------------------------------------------------|--------------------|-----------|-------------|--------------------------------|--|--|--|
| European radio stations streaming live on the internet |                    |           |             |                                |  |  |  |
| Home                                                   | Spain              |           |             |                                |  |  |  |
|                                                        | Radio station      | Location  | Listen Live | Format/Comments                |  |  |  |
| New additions                                          | RNE Radio Nacional | Madrid    | 🔗 🚺 64 Kbps | News/information/features      |  |  |  |
| Contact                                                | RNE Radio Clásica  | Madrid    | 128 Kbps    | Classical/cultural programming |  |  |  |
|                                                        | RNE Radio 3        | Madrid    | 🧭 128 Kbps  | News/music for young people    |  |  |  |
|                                                        | RNE Ràdio 4        | Barcelona | 💋 64 Kbps   | News/music/features (Catalan)  |  |  |  |

4. Abre este ".m3u" con un editor de texto. Verás la URL del streaming de audio.

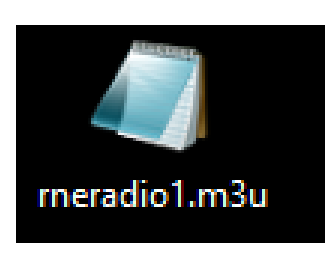

|   | Abrir                                               |     |          |                              |
|---|-----------------------------------------------------|-----|----------|------------------------------|
|   | Editar                                              |     |          |                              |
|   | Agregar a la lista del Reproductor de Windows Media |     |          |                              |
|   | Reproducir con el Reproductor de Windows Media      |     |          |                              |
|   | Transferir a dispositivo                            | >   |          |                              |
|   | Digitalizar con Windows Defender                    |     |          |                              |
|   | Abrir con                                           | - { |          | Bloc de notas                |
|   | Compartir con                                       |     | Ø        | Groove Música                |
| 1 | Añadir al archivo                                   |     | Ø        | Tranes                       |
|   | Añadir a "rneradio1.rar"                            |     |          | Movie Maker                  |
|   | Añadir y enviar por email                           |     | 0        | Reproductor de Windows Media |
|   | Añadir a "rneradio1.rar" y enviar por email         |     | <u> </u> | VLC media player             |
|   | Restaurar versiones anteriores                      |     | â        | Buscar en la Tienda          |
|   | Enviar a                                            | >   |          | Elegir otra aplicación       |
|   | Cortar                                              |     |          |                              |
|   | Copiar                                              |     |          |                              |
|   | Crear acceso directo                                |     |          |                              |
|   | Eliminar                                            |     |          |                              |
|   | Cambiar nombre                                      |     |          |                              |
|   | Propiedades                                         |     |          |                              |
|   |                                                     |     |          |                              |

# Mecrer

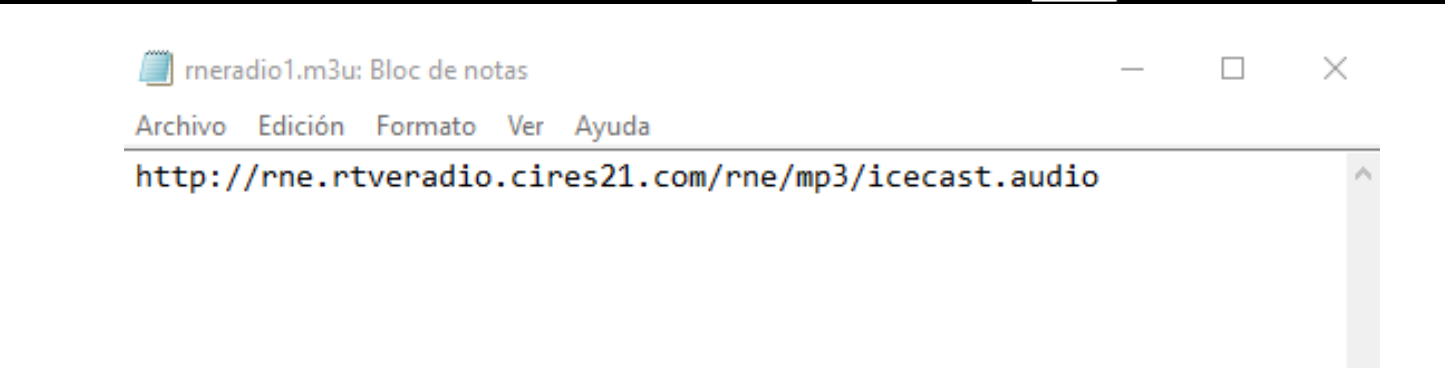

5. Para comprobar que funciona, abre una nueva pestaña en el navegador y copia y pega esta URL. Si es válida, comenzará a reproducirse.

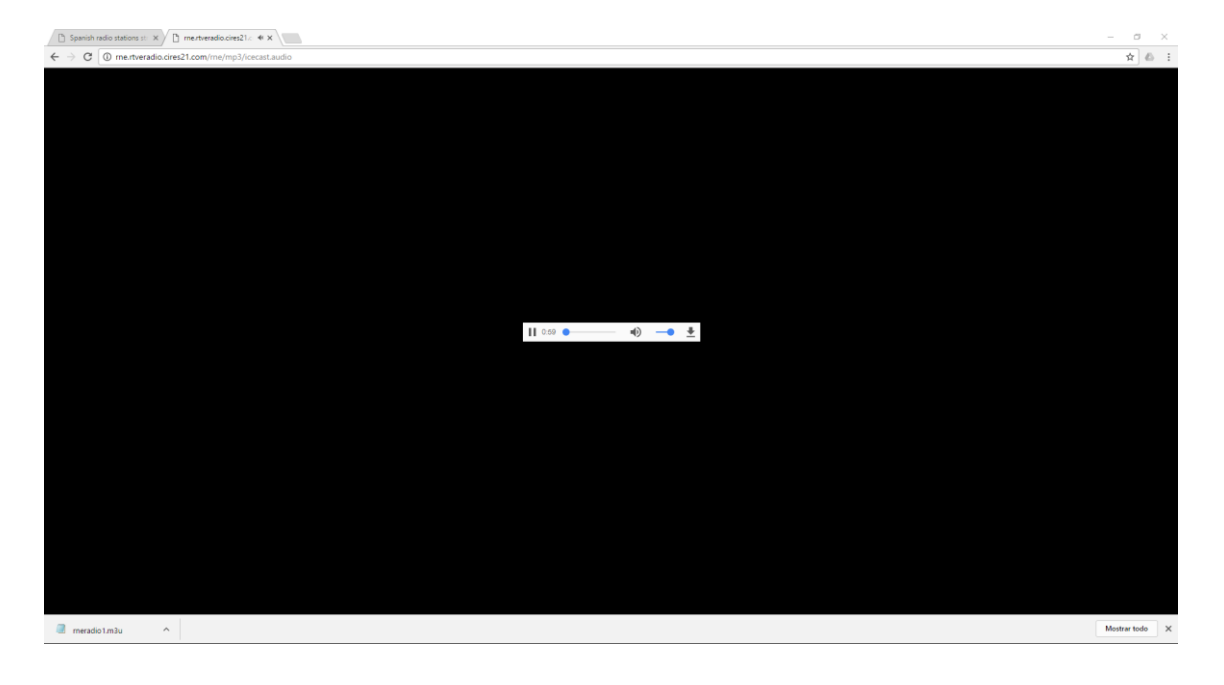

6. Finalmente, guarda esta dirección en tu reproductor de streaming de audio (ePLAYER1/DUO-NET PLAYER).

## PARAMETERS

| Name           | News                                |
|----------------|-------------------------------------|
| Enabled Events | GPI1 GPI2 SILENCE                   |
| Playlist       | ø                                   |
| Path           | http://rne.rtveradio.cires21.com/rn |
| Media alias    | RNE                                 |

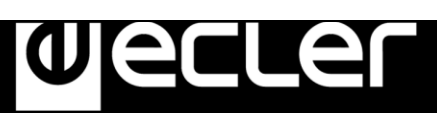

## EJEMPLO 2:

1. Abre tu explorador web favorito.

2. Escribe (o busca) la página web de un gestor de radios por internet. En este ejemplo se utilizará Internet-radio.com.

| 🜈 Internet Radio: Free Musi 🗙 |          |             |           |  |  |  |  |
|-------------------------------|----------|-------------|-----------|--|--|--|--|
| ← → C                         |          |             |           |  |  |  |  |
| CInternetRadio                | Listen 👻 | Broadcast 👻 | Discuss 🔻 |  |  |  |  |

3. En esta página, busca tu radio y haz click en ".m3u" o ".pls" link. Un archivo ".m3u" o "pls" se descargará.

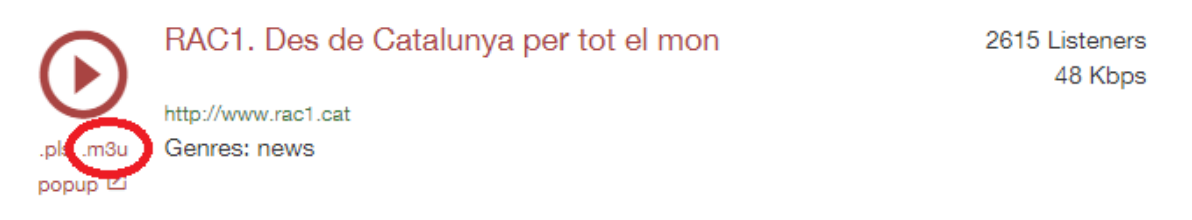

4. Abre este archivo ".m3u" con un editor de texto. Verás la URL del streaming de audio.

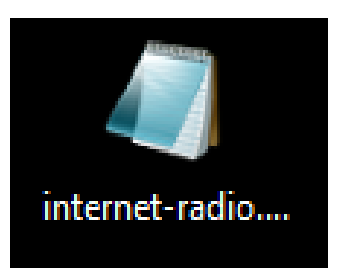

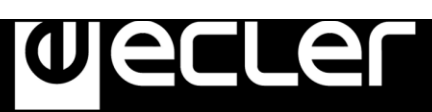

|     | Abrir                                               |   |   |                              |  |
|-----|-----------------------------------------------------|---|---|------------------------------|--|
|     | Editar                                              |   |   |                              |  |
|     | Agregar a la lista del Reproductor de Windows Media |   |   |                              |  |
|     | Reproducir con el Reproductor de Windows Media      |   |   |                              |  |
|     | Transferir a dispositivo                            | > |   |                              |  |
|     | Digitalizar con Windows Defender                    |   |   |                              |  |
|     | Abrir con                                           | ( |   | Bloc de notas                |  |
|     | Compartir con                                       | > | 0 | Groove Música                |  |
|     | Añadir al archivo                                   |   | Ø | Tranes                       |  |
|     | Añadir a "rneradio1.rar"                            |   |   | Movie Maker                  |  |
|     | Añadir y enviar por email                           |   | 0 | Reproductor de Windows Media |  |
|     | Añadir a "rneradio1.rar" y enviar por email         |   | 4 | VLC media player             |  |
|     | Restaurar versiones anteriores                      |   | â | Buscar en la Tienda          |  |
|     | Enviar a                                            | > | _ | Elegir otra aplicación       |  |
|     | Cortar                                              |   |   |                              |  |
|     | Copiar                                              |   |   |                              |  |
|     | Crear acceso directo                                |   |   |                              |  |
|     | Eliminar                                            |   |   |                              |  |
|     | Cambiar nombre                                      |   |   |                              |  |
|     | Propiedades                                         |   |   |                              |  |
|     |                                                     |   |   |                              |  |
|     | internet-radio.com.playlist.m3u: Bloc de notas      |   |   | - 🗆 ×                        |  |
| Arc | hivo Edición Formato Ver Ayuda                      |   |   |                              |  |
| ht  | tp://188.165.129.245:8090/                          |   |   | ~                            |  |
|     |                                                     |   |   |                              |  |
|     |                                                     |   |   |                              |  |

5. Para comprobar que funciona, abre una nueva pestaña en el navegador y copia y pega esta URL. Si es válida, comenzará a reproducirse.

| ← → ♂ ④ 188.165.12 | 245:8090          |              |              |                                 |                                                                                                    |            |   | <b>≊</b> ∂ ☆ | 6 I |
|--------------------|-------------------|--------------|--------------|---------------------------------|----------------------------------------------------------------------------------------------------|------------|---|--------------|-----|
| AN SHOUT           | ast D.N.A.S. Stat | us           |              |                                 |                                                                                                    |            |   |              |     |
|                    |                   |              |              |                                 |                                                                                                    |            |   |              |     |
| Status             | 1                 | Song History |              | Listen                          | E                                                                                                    | Stream URL | 1 | Admin Login  |     |
|                    |                   |              |              | 1007 - 1007 - 1007              | 455                                                                                                    |            |   |              |     |
|                    |                   |              |              | Current Stream Infor            | mation                                                                                                    |            |   |              |     |
|                    |                   | Se           | over Status: | Server is currently up and pub  | ic.                                                                                                    |            |   |              |     |
|                    |                   | Sh           | earn Status  | Stream is up at 48 kbps with 14 | 511 of 12000 listeners (1575 unique)                                                                             |            |   |              |     |
|                    |                   | Lis          | dener Peak:  | 3076                            |                                                                                                    |            |   |              |     |
|                    |                   | Av           | erage Listen | 1h 14m 32s                      |                                                                                                    |            |   |              |     |
|                    |                   | Str          | earn Title:  | RAC1. Des de Catalunya per la   | ot el mon                                                                                                    |            |   |              |     |
|                    |                   | Ce           | intent Type: | audioimpeg                      |                                                                                                    |            |   |              |     |
|                    |                   | Str          | eam Genre:   | News                            |                                                                                                    |            |   |              |     |
|                    |                   | Sh           | earn URL:    |                                 |                                                                                                    |            |   |              |     |
|                    |                   | Str          | eam AIM:     |                                 |                                                                                                    |            |   |              |     |
|                    |                   | Str          | eam IRC:     |                                 |                                                                                                    |            |   |              |     |
|                    |                   | Cu           | irrent Song: |                                 |                                                                                                    |            |   |              |     |
|                    |                   |              |              |                                 | And the second second second second second second second second second second second second second second second |            |   |              |     |
|                    |                   |              | Writter      | n by Stephen Tag Loomis, Tom P  | epper and Justin Frankel                                                                                         |            |   |              | _   |
|                    |                   |              |              |                                 | 1220-2004                                                                                                    |            |   |              |     |

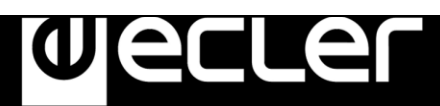

6. Finalmente, guarda esta dirección en tu reproductor de streaming de audio (ePLAYER1/DUO-NET PLAYER).

# PARAMETERS

| Name           | News                         |
|----------------|------------------------------|
| Enabled Events | GPI1 GPI2 SILENCE            |
| Playlist       |                              |
| Path           | http://188.165.129.245:8090/ |
| Media alias    | RAC1                         |

# Reproducir radios por internet vía AirPlay (ePLAYER1):

ePLAYER1debe estar en modo AirPlay. Por favor, consulta el manual de usuario para conocer más sobre ello.

1. Descarga e instala iTunes. Una vez está instalado en tu PC, ábrelo y haz click en Música/Editar menú.

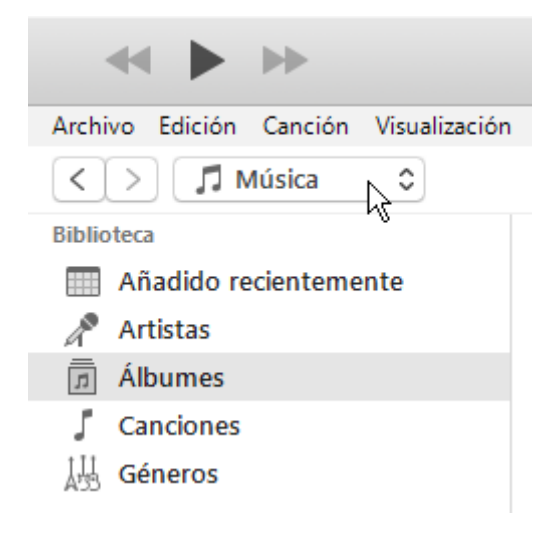

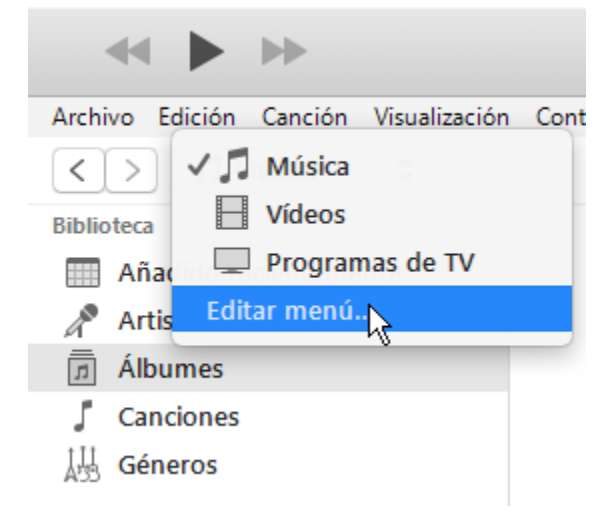

2. Habilita "Radio por internet".

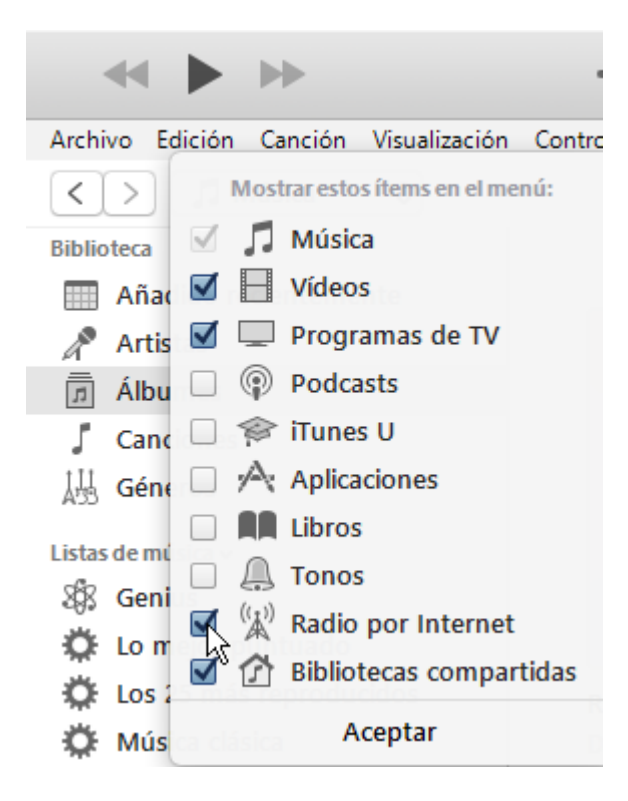

3. Ahora, selecciona "Radio por Internet". Podrás ver un amplio catálogo de streaming de radios por internet.

#### CÓMO IDENTIFICAR URL STREAMS DE RADIOS POR INTERNET

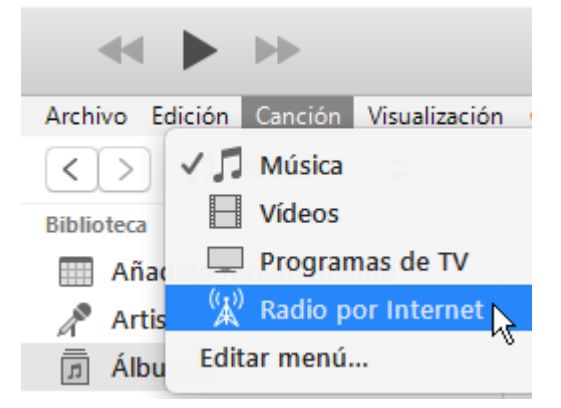

Jecrer

| Archivo Edición Visualización Controles Cuenta Ayuda |
|------------------------------------------------------|
| < > (¾) Radio por Internet ≎                         |
| Transmisión  ^ Comentarios                           |
| Adult Contemporary                                   |
| Alternative Rock                                     |
| ► Ambient                                            |
| ► Blues                                              |
| ► Classic Rock                                       |
| ► Classical                                          |
| ► College/University                                 |
| ► Comedy                                             |
| ► Country                                            |
| ► Eclectic                                           |
| ► Electronica                                        |
| ► Golden Oldies                                      |
| ► Hard Rock / Metal                                  |
| ► Hip Hop / Rap                                      |
| International / World                                |
| ▶ Jazz                                               |
| News / Talk Radio                                    |
| Reggae / Island                                      |
| ► Religious                                          |
| ► RnB / Soul                                         |
| Sports Radio                                         |
| ▶ Тор 40 / Рор                                       |
| ► '70s Retro                                         |
| ► '80s Flashback                                     |
| ► '90s Hits                                          |

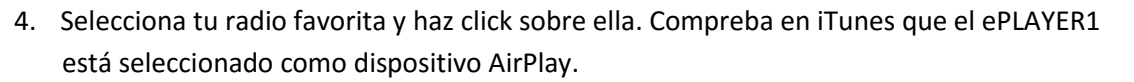

.er

D

| ≪    ▶>                       | 0                           |               |   |
|-------------------------------|-----------------------------|---------------|---|
| Archivo Edición Visualización | Controles Cuenta Ayuda      | _             |   |
| < > Radio por Inter           | rnet 🗘                      | 💻 Mi PC       | + |
| Transmisión                   | ^ Comentarios               |               |   |
| ((*)) Bridges Programming     | Bridges Programming is an o | iganization p |   |

5. ePLAYER1 comenzará a reproducir la radio.